## Назначение исследований и консультация

Работа врача поликлиники осуществляется в подсистеме «Контроль исполнения», далее переходим по гиперссылке «АРМ врача Поликлиника», в результате отображается список пациентов, записавшихся на прием к врачу.

| •                           | чная | <b>Г</b> егистратура             | Листки<br>нетрудоспособности | Контроль исполнения | Стделе |  |  |
|-----------------------------|------|----------------------------------|------------------------------|---------------------|--------|--|--|
|                             | Cuo  |                                  | Πο                           | иск (Etrl+F)        | Х      |  |  |
|                             |      | нное задание<br>I врача Попикпин | шка                          |                     | Диспа  |  |  |
| Открыть органайзер пациента |      |                                  |                              |                     |        |  |  |
|                             |      | •                                |                              |                     | MO-    |  |  |
|                             | Напр | равления                         |                              |                     | Реги   |  |  |
|                             | OTH  | TU DO KOUTDODIO MO               | ROBUOUNR                     |                     |        |  |  |

В списке выбираем нужного нам пациента, двойным щелчком мыши открываем форму приема.

|                                                                                        | ⊢ → Тест Тест                                                                         |           |               |                |               |       |               |      |  |  |  |
|----------------------------------------------------------------------------------------|---------------------------------------------------------------------------------------|-----------|---------------|----------------|---------------|-------|---------------|------|--|--|--|
| Ис                                                                                     | Исполнители: Иванова Мария Ивановна СМП: Ф Дата приема: 02.07.2                       |           |               |                |               |       |               |      |  |  |  |
| Список пациентов Приемы Общие документы Медицинская карта Диспансеризация Текущие дела |                                                                                       |           |               |                |               |       |               |      |  |  |  |
|                                                                                        | 🙈 Поиск пациента 🕥 🕜 🙈 Отменить прием 📊 🧰 Список МД Смена показателей здоровья 🏼 🌅 Сп |           |               |                |               |       |               |      |  |  |  |
| Дата приема                                                                            |                                                                                       | Время п ↓ | Специальность | Пациент        | Дата рождения | Полис | Статус Covid- | 19 H |  |  |  |
| 02.07.2020 10:55                                                                       |                                                                                       |           | Терапия       | Тест Тест Тест | 01.01.1900    | ПЛТ   |               | П    |  |  |  |

Если нужно создать назначения вместе с амбулаторным случаем, то следует нажать кнопку <u>«Открыть случай»</u>. Если нужно создать документ посещения к уже открытому случаю, то нужно нажать кнопку <u>«Добавить посещение»</u>.

Для назначения услуг необходимо предварительно выбрать медицинский документ открытого случая (один кликом мышки), далее на командной панели выбрать команду «Назначение услуг».

| ← → АРМ Врача: Пациент - Тест Тест Тест 120 лет                                | (01.01.1900) M.          | Врел     |
|--------------------------------------------------------------------------------|--------------------------|----------|
| Исполнители: Иванова Мария Ивановна СМП:                                       | 🔹 🗗 Дата прием           | a: 02.07 |
| Список пациентов Приемы Общие документы. Медицинская карта Диспансеризация Тек | ущие дела                |          |
| 🔊 💊 🔍 Просмотр документа 🖋 🗞 📉 🤱 Т 🌻 - 🔤 🛛 ВМП - 🧾 🍝                           | 🖉 🍓 🔹 Санаторя           | ю курор  |
| 📲 🖳 С 🕗 Открыть случай Добавить посещение Закрыть случай Прикр                 | епить МД в другой случай | €До      |
| Статус и вид документа                                                         | Дата приема              | Основн   |
| 203388326 от 02.06.20, Амбулаторный случай                                     | Дата карты:              | 02.06.2  |
| Не готов, Протокол осмотра специалиста                                         | 02.06.2020               | Нечаев   |

В результате откроется форма «Назначения услуг», которая предназначена для оформления заказов пациентов на получение медицинских услуг.

Форма условно делится на три панели: панель назначенных услуг, панель назначенных услуг в сетке и панель подбора услуг.

| Назначения                                                                                                    |                                      |              |               |               |                                    |                               |                 |                                  |                                               |                   |                                 |                                    |                    |        |
|----------------------------------------------------------------------------------------------------|--------------------------------------|--------------|---------------|---------------|------------------------------------|-------------------------------|-----------------|----------------------------------|-----------------------------------------------|-------------------|---------------------------------|------------------------------------|--------------------|--------|
| Записать и закрыть 틙 🔮                                                                                                    | Печать 🔻                             | С Запис      | ь на повторны | ый прием      |                                    |                               |                 |                                  |                                               |                   |                                 |                                    | E                  | ще - ? |
| Назначения     Записать и закрыть     В   Печать ▼     С   Запись на повторный прием     Назначеные услуги в сетке     В   В     Печать талона     Артикул   Дата     Номенклатура   Время     Статус услуги   Соглашение     10.5.12   02.06.2020     Антитела к вирусу гепатита С (АN 08:00     На выполнение   ПЛТ амб     11   03.07.2020     Иванова Мария Ивановна_тест   ПЛТ     Прием тералевта   10:12     На выполнение   ПЛТ_амб     Назначения этого документа   В     СТПО   В   В     В   В   В     В   В   В     ПОТ   В   В     ПОТ   В   В     В   В   В     В   В   В     В   В   В     В   В   В     В   В   В     В   В   В     В   В   В <t< th=""><th></th><th></th><th></th><th></th><th></th><th colspan="6">Оформление Мед. программы: 🗌 Планы лечения: 🗌</th></t<> |                                      |              |               |               |                                    |                               |                 |                                  | Оформление Мед. программы: 🗌 Планы лечения: 🗌 |                   |                                 |                                    |                    |        |
| 🤱 🔢 🐔 🗞 Печать тал                                                                                                    |                                      |              |               |               | Настройки 🗸 📩 🚍 Выбрать 📜 Иерархия |                               |                 |                                  |                                               |                   |                                 |                                    |                    |        |
|                                                                                                    | сто И                                | ст фин       |               | DS            | Область                            | исследования                  |                 | Ист фин :                        | Соглан                                        | пение.            |                                 |                                    |                    |        |
| Номенклатура                                                                                                    | Влемя                                | Статус услуг |               |               | оглашение                          |                               |                 |                                  |                                               |                   | ЛМС                             | - AO "C                            | огаз"              |        |
| 10.5.12                                                                                                    | 02.06.2020                           | Процелурна   | а (Поликлини  | (a) []        | пт                                 |                               |                 |                                  |                                               |                   |                                 |                                    |                    |        |
| Антитела к вирусу гелатита С (AN                                                                                                    | 02.00.2020 Процедурная (поликлиника) |              |               |               | ПТамб                              | 11<br>11 - 245                |                 |                                  |                                               |                   |                                 |                                    |                    |        |
| 1 ОЗ 07 2020 Иванова Марио Ивановна тест                                                                                                    |                                      |              |               | тест П        | лт                                 |                               |                 |                                  |                                               |                   | Арт. ↓                          | Наименовани                        | ne                 | Ц      |
| Прием тераревта 10:12 На выполнение                                                                                                    |                                      |              |               | п             | ІЛТ амб                            |                               |                 |                                  |                                               |                   |                                 | Приём                              |                    | G      |
|                                                                                                    |                                      | _            |               |               |                                    |                               |                 | _6.7_3                           | СКТ ангиогра                                  | афия лёгочных вен | C                               |                                    |                    |        |
|                                                                                                    |                                      |              |               |               |                                    |                               |                 |                                  |                                               |                   | _6.7_4                          | 6.7_4 СКТ ангиография сосудов вер» |                    |        |
|                                                                                                    |                                      |              |               |               |                                    |                               |                 |                                  |                                               |                   | _6.7_5                          | СКТ сердца (                       | дети)              | G      |
|                                                                                                    |                                      |              |               |               |                                    | _8.7_1 УЗДГ артерий нижних ко |                 |                                  | ій нижних конечнос                            | 6                 |                                 |                                    |                    |        |
|                                                                                                    |                                      |              |               |               |                                    |                               |                 |                                  |                                               |                   | _8.7_2                          | УЗДГ артерий верхних конечно       |                    | C      |
|                                                                                                    |                                      |              |               |               |                                    |                               |                 |                                  |                                               |                   | _8.7_3                          | УЗДГ вен верхних конечност         |                    | G      |
|                                                                                                    |                                      |              |               |               | 8.7_4 УЗДГ вен нижних конег        |                               |                 |                                  | G                                             |                   |                                 |                                    |                    |        |
| Назначения этого документа                                                                                                    |                                      |              |               |               |                                    |                               |                 |                                  |                                               |                   | _8.7_5                          | Допплерогра                        | фия маммарной ар   | ) G    |
| Micito 📰 🐀 📄 🔊 🧟 – Еще - Рабочее место:                                                                                                    |                                      |              |               |               | есто:                              |                               | • x Заказ:      |                                  |                                               | 10                | _8.7_6                          | УЗДГ яремны                        | ых и подключичных  | C      |
|                                                                                                    |                                      |              |               |               |                                    | 1                             |                 |                                  | 1                                             |                   | _8.7_7                          | УЗДГ мягких                        | к тканей           | G      |
| Арт. Номенклатура                                                                                                    | Рабочее ме                           | сто          | Дата          | Статус услуги | и Ист. фи                          | H. Ha                         | агравивший врач | Кол.                             | Область                                       |                   | _8.7_8                          | Эхокардиогра                       | афия + КИМ в сонн  | C      |
|                                                                                                    |                                      |              | Время         | DS            | Соглаш                             | ение                          |                 |                                  | исследования                                  |                   | 00-00000000329                  | Рентгеноског                       | пия органов грудно | C      |
| 10.4.1 OAK                                                                                                    |                                      |              |               | Отменен зака  | аз ПЛТ                             |                               |                 | 1,0                              | )                                             |                   | 00-00000000331                  | Рентгеноског                       | пия загрудинного п | C      |
|                                                                                                    |                                      |              |               |               | ПЛТ_ан                             | б                             |                 |                                  |                                               |                   | 00-000000001000                 | Рентгенограф                       | рия ШОП в 2-х прое | C      |
| 10.5.12 Антитела к вирусу                                                                                                    | Отменен                              |              |               | Отменен зака  | заказ ПЛТ                          |                               | 1.0             |                                  |                                               |                   | 00-00000001001                  | гентгенограф                       | рия ш∪ттв прямои   | 6      |
| гепатита С                                                                                                    |                                      |              |               |               | ПЛТ_ам                             | б                             |                 |                                  |                                               |                   | 00-00000001002                  | Рентгенограф                       | рия ПОП в 2-х прое | C      |
|                                                                                                    |                                      |              |               |               |                                    |                               |                 | 00-00000001003 Ренттенография пл |                                               | рия плеча         | G                               |                                    |                    |        |
|                                                                                                    |                                      |              |               |               |                                    | 1                             |                 |                                  |                                               | 00-00000001004    | 001004 Рентгенография локтевого |                                    | G                  |        |
|                                                                                                    |                                      |              |               |               |                                    |                               |                 |                                  |                                               |                   | 00-00000001005                  | Рентгенограф                       | рия коленного суст | C      |

На панели назначенных услуг отображаются услуги, назначенные врачом, но не запланированные через сетку (например, лабораторные исследования).

Соответственно на панели запланированных услуг через сетку, отображаются запланированные врачом услуги через сетку (диагностические исследования).

В правой панели формы отображается номенклатура медицинских услуг, из которой можно произвести подбор услуг в заказ пациента.